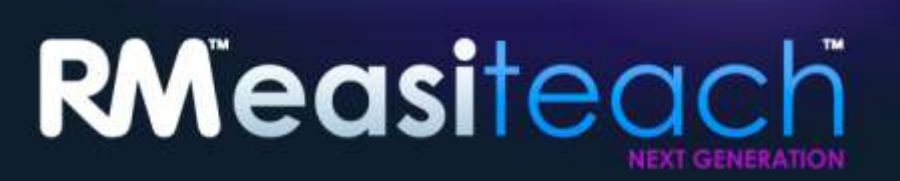

Vodič za instalaciju

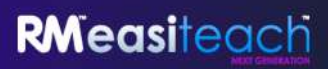

# Sadržaj

| Mogućnosti instalacije                                                | 3    |
|-----------------------------------------------------------------------|------|
| Instalacija: RM <sup>™</sup> Easiteach <sup>™</sup> Next Generation   | 4    |
| Instaliranje paketa multimedijskih izvora Corbis                      | . 10 |
| Instaliranje funkcije teksta za izgovor glasova                       | . 12 |
| Deinstalacija: RM <sup>™</sup> Easiteach <sup>™</sup> Next Generation | . 16 |
| Tehnički zahtjevi                                                     | . 17 |
| Podrška                                                               | . 18 |

## Mogućnosti instalacije

## Instalacija sa DVD-a

# Umetnite DVD RM<sup>™</sup> Easiteach<sup>™</sup> Next Generation u DVD pogon, program za instalaciju automatski će se pokrenuti.

Ako se program za instalaciju ne pokrene automatski, otvorite "Moje računalo" i pomaknite se do pogona na kojem se nalazi DVD. Otvorite pogon i dvaput kliknite setup.exe. Zatim slijedite upute iz nastavka, počevši s odjeljkom "Instalacija: RM Easiteach Next Generation".

## Preuzimanje s web stranice

Najnoviju verziju za Easiteach možete preuzeti na internetskoj stranici Easilearn (www.easilearn.com).

Kad program počne s instalacijom, slijedite upute iz nastavka počevši s odjeljkom "Instalacija: RM Easiteach Next Generation".

# Instalacija: RM<sup>TM</sup> Easiteach<sup>TM</sup> Next Generation

(Verzija 1.5.0)

Ako niste instalirali sve što se traži, pojavit će se poruka da instalirate jednu ili više od sljedećih aplikacija:

- Microsoft<sup>®</sup>.Net Framework 4 profil klijenta
- Microsoft<sup>®</sup> Visual C++ 2010 za ponovnu distribuciju (10.0.40219.01)
- Microsoft<sup>®</sup> Windows<sup>®</sup> Image Acquisition Library Automation Layer (Windows<sup>®</sup> XP)
- Adobe<sup>®</sup> Flash Player v11.2 za preglednike koji nisu Internet Explorer<sup>®</sup>
- K-Lite codec pack basic (9.1.0)
- Windows<sup>®</sup> Media Player 11 ili noviji (Windows<sup>®</sup> XP)
- Windows<sup>®</sup> Media 9 Codec (Windows<sup>®</sup> XP)
- OGG Video / Audio Codec (Windows<sup>®</sup> XP)
- Microsoft<sup>®</sup> DirectX 9 (Windows<sup>®</sup> XP)

Slijedite upute za instalaciju koje se pojavljuju na zaslonu.

**Izbor jezika** Odaberite jezik.

| Language select |  |
|-----------------|--|
| Bahasa Malaysia |  |
| Català          |  |
| Čeština         |  |
| Deutsch         |  |
| English         |  |
|                 |  |
|                 |  |

Instalacija

Odaberite Instaliraj sada ili Prilagođena instalacija.

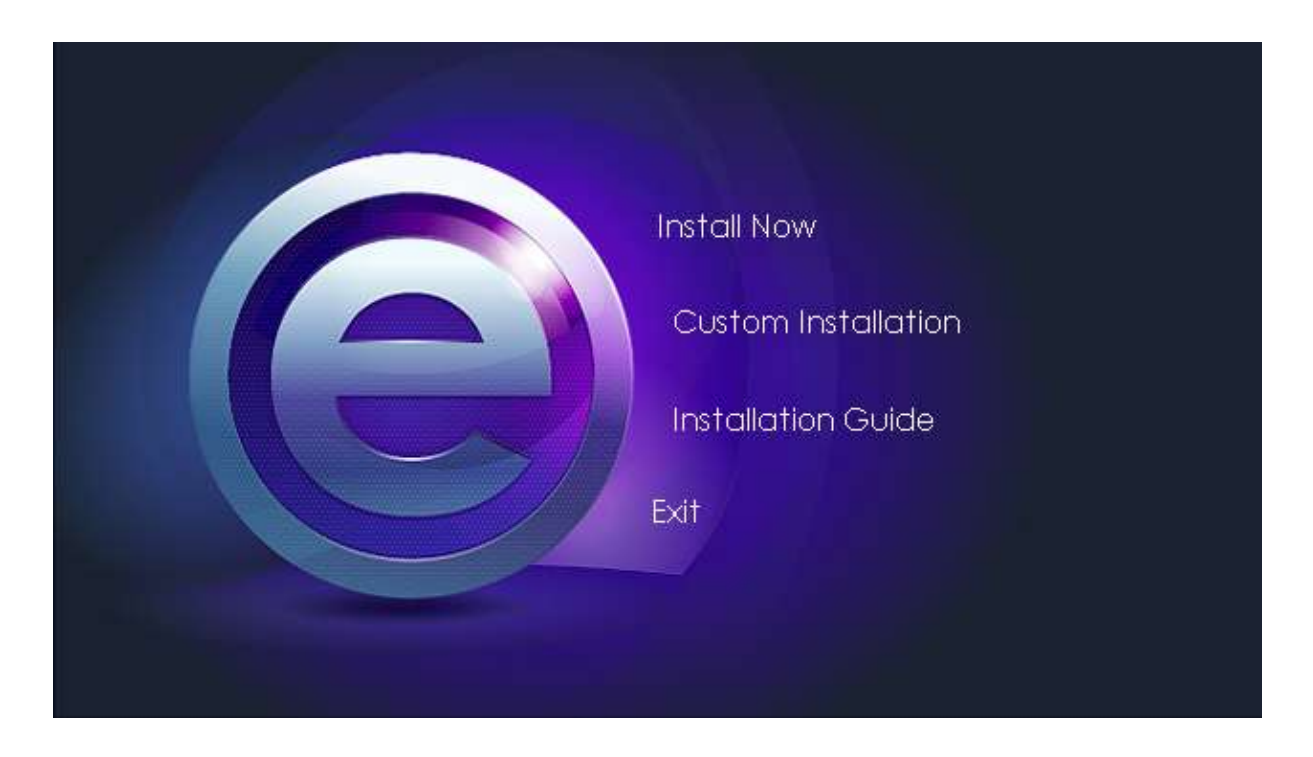

Prilagođena instalacija

Ako odaberete Prilagođena instalacija, označite mogućnosti koje želite instalirati.

| Custom Installation                                           |                                         |
|---------------------------------------------------------------|-----------------------------------------|
| Application<br>Multimedia asset bank<br>Text-to-speech voices | <ul><li>✓</li><li>✓</li><li>✓</li></ul> |
| Back Install                                                  |                                         |

Dobrodošli u čarobnjak InstallShield za Easiteach Next Generation Kliknite Dalje za nastavak.

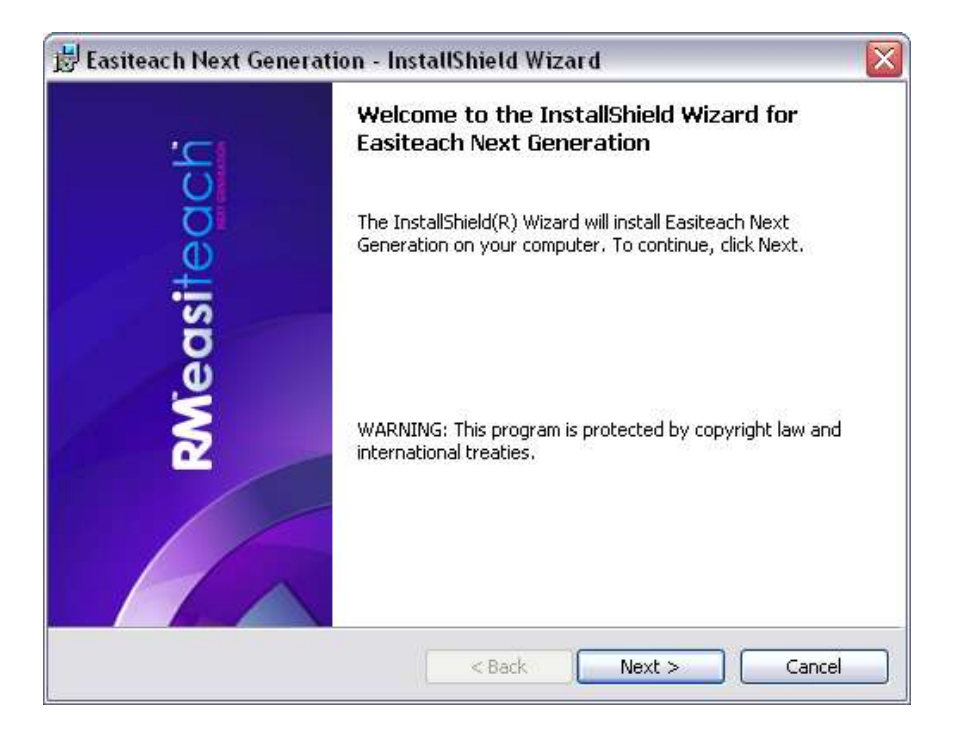

#### Sporazum o licenci

Pročitajte sažetak licence i odaberite "Prihvaćam uvjete sporazuma o licenci".

| LICENCE SUMMARY You may install Easiteach Next Generation ("Easiteach") on the same number of computers as the number of licences you have purchased. As a teacher, you may only install the Software at home if you have purchased 'teacher home-use' licences although you are able to borrow school computers and use software licensed to the school at home. Similarly, pupils are entitled to take school computers home and use licensed software at home, but may not install the Software on their own computers. If you wish to Use the Software on two or more computers, you need to buy an of I accept the terms in the licence agreement I do not accept the terms in the licence agreement stallShield                                                       | Licence Agreement<br>Please read the following licence                                                                                                    | agreement carefully.                                                                                                    |
|----------------------------------------------------------------------------------------------------|----------------------------------------------------------------------------------------------------|----------------------------------------------------------------------------------------------------|
| You may install Easiteach Next Generation ("Easiteach") on the same number of computers as the number of licences you have purchased. As a teacher, you may only install the Software at home if you have purchased 'teacher home-use' licences although you are able to borrow school computers and use software licensed to the school at home. Similarly, pupils are entitled to take school computers home and use licensed software at home, but may not install the Software on their own computers. If you wish to Use the Software on two or more computers, you need to buy an additional scene for each sementer it is to be fload on forward. Performent to but any of a computer is in the licence agreement of a license in the licence agreement stallshield. | LICENCE SUMMARY                                                                                                    |                                                                                                    |
| I accept the terms in the licence agreement     I do not accept the terms in the licence agreement     I do not accept the terms in the licence agreement     I do not accept the terms in the licence agreement                                                                                                    | You may install Easiteach Nex<br>computers as the number of lic<br>only install the Software at hom                                                                                                    | t Generation ("Easiteach") on the same number of<br>cences you have purchased. As a teacher, you may<br>te if you have purchased 'teacher home-use' licences                                                                                                   |
| I do not accept the terms in the licence agreement                                                                                                    | afthough you are able to borrow<br>school at home. Similarly, pupils<br>licensed software at home, but m<br>If you wish to Use the Softwa                                                                                                    | v school computers and use software licensed to the<br>s are entitled to take school computers home and use<br>way not install the Software on their own computers.<br>we on two or more computers, you need to buy an                                         |
| istaliShield                                                                                                    | affhough you are able to borrow<br>school at home. Similarly, pupils<br>licensed software at home, but m<br>If you wish to Use the Softwa<br>odditional come for each come<br>I accept the terms in the licence a                                          | v school computers and use software licensed to the<br>s are entitled to take school computers home and use<br>hay not install the Software on their own computers.<br>We on two or more computers, you need to buy an<br>agreement Print                      |
|                                                                                                    | affhough you are able to borrow<br>school at home. Similarly, pupils<br>licensed software at home, but m<br>If you wish to Use the Softwa<br>officience and for analy accept<br>I accept the terms in the licence a<br>I do not accept the terms in the li | v school computers and use software licensed to the<br>s are entitled to take school computers home and use<br>hay not install the Software on their own computers.<br>We on two or more computers, you need to buy an<br>agreement Print<br>licence agreement |

#### Zadana veličina stranice

Kako biste osigurali da RM<sup>™</sup> Easiteach<sup>™</sup> Next Generation prikazuje u optimalnoj veličini za vaše računalo, projektor ili interaktivnu bijelu ploču, važno je odabrati zadanu veličinu stranice. Iz padajućeg izbornika odaberite zadanu veličinu stranice koju želite koristiti.

| 🖁 Easiteach Next (  | eneration - Inst       | allShield Wizar  | d      | ×      |
|---------------------|------------------------|------------------|--------|--------|
| Default page size   |                        |                  |        |        |
| Set the default pag | e size for Easiteach I | Vext Generation, |        |        |
| Choose the default  | page size for docum    | ents:            |        |        |
| 4:3                 | ~                      |                  |        |        |
|                     |                        |                  |        |        |
|                     |                        |                  |        |        |
|                     |                        |                  |        |        |
|                     |                        |                  |        |        |
|                     |                        |                  |        |        |
|                     |                        |                  |        |        |
| nstallShield        |                        | v                |        |        |
|                     |                        | < Back           | Next > | Cancel |

Zadani lokal centra za preuzimanje

Ako želite prikaz najrelevantnijih podataka za vašu lokaciju u centru za preuzimanje važno je da odaberete zadani lokal. Odaberite zadani lokal na padajućem izborniku.

|                         | Tation - Instansme       | iu wizaru |  |
|-------------------------|--------------------------|-----------|--|
| Default download cent   | re locale                |           |  |
|                         |                          |           |  |
| Choose the default loca | e for the download centr | e         |  |
| English (United King    | dom) 🔽                   |           |  |
|                         |                          |           |  |
|                         |                          |           |  |
|                         |                          |           |  |
|                         |                          |           |  |
|                         |                          |           |  |
|                         |                          |           |  |
| a limbra da             |                          |           |  |
| albhield -              |                          |           |  |

#### Prilagođena priprema

Prikazat će se prozor Prilagođena priprema.

- Pobrinite se da potrebne funkcije budu instalirane klikom na stavku i odabirom kvačice;
- Kliknite Dalje za nastavak.

Napomena: Opis funkcije prikazuje koliko je na vašem tvrdom disku potrebno mjesta za svaku funkciju.

| ustom Setup<br>Select the program features you want installed |                                                    |
|---------------------------------------------------------------|----------------------------------------------------|
| ick on an icon in the list below to change how a feature is   | installed.<br>Feature Description                  |
| Media                                                         | This feature requires 199MB on<br>your hard drive. |
| stall to:<br>\Program Files\RM\Easiteach Next Generation\     | Change                                             |

Ako želite promijeniti mjesto instalacije programa RM<sup>™</sup> Easiteach<sup>™</sup> Next Generation, odaberite Promijeni pa u pripadajuće polje unesite novu lokaciju u Promijeni trenutnu mapu odredišta.

#### Instalacija programa je spremna

• Kliknite Instaliraj za nastavak.

| 🛃 Easiteach Next Gene | ration - InstallShield Wizard 🛛 🛛 🔯                                                                              |
|-----------------------|----------------------------------------------------------------------------------------------------|
| 5                     | Welcome to the InstallShield Wizard for<br>Easiteach Next Generation                                             |
| sitead                | The InstallShield(R) Wizard will install Easiteach Next<br>Generation on your computer. To continue, click Next. |
| RMea                  | WARNING: This program is protected by copyright law and international treaties.                                  |
|                       | <back next=""> Cancel</back>                                                                                     |

Čarobnjak InstallShield završio je posao

• Kliknite Završi kako biste završili instalaciju programa RM<sup>™</sup> Easiteach<sup>™</sup> Next Generation.

| 🛃 Easiteach Next Generat | ion - InstallShield Wizard 🛛 🛛 🔀                                                                                   |
|--------------------------|----------------------------------------------------------------------------------------------------|
| 101                      | InstallShield Wizard Completed                                                                                     |
| RMeasiteach              | The InstallShield Wizard has successfully installed Easiteach<br>Next Generation. Click Finish to exit the wizard. |
|                          | < Back Finish Cancel                                                                                               |

Easiteach će se instalirati s prečacem na vašoj radnoj površini i biti će dostupan za otvaranje u izborniku Start > Svi programi > Easiteach Next Generation.

## Instaliranje paketa multimedijskih izvora Corbis

RM<sup>™</sup> Easiteach<sup>™</sup> Next Generation dolazi s nizom izvora koji sadrže slike i fotografije. Ovi izvori instaliraju se zasebno na temelju uputa u nastavku.

Dobrodošli u čarobnjak InstallShield za paket multimedijskih izvora Corbis

• Kliknite Dalje za nastavak ili Otkaži ako instalaciju želite dovršiti kasnije.

| 12     | Welcome to the InstallShield Wizard for Corbis<br>Multimedia Asset Pack                                             |
|--------|----------------------------------------------------------------------------------------------------|
| siteac | The InstallShield(R) Wizard will install Corbis Multimedia Asset<br>Pack on your computer. To continue, click Next. |
| RMeo   | WARNING: This program is protected by copyright law and international treaties.                                     |
|        | < Back Next > Cancel                                                                                                |

Sporazum o licenci (Paket multimedijskih izvora Corbis)

Pročitajte sažetak licence i odaberite "Prihvaćam uvjete sporazuma o licenci".

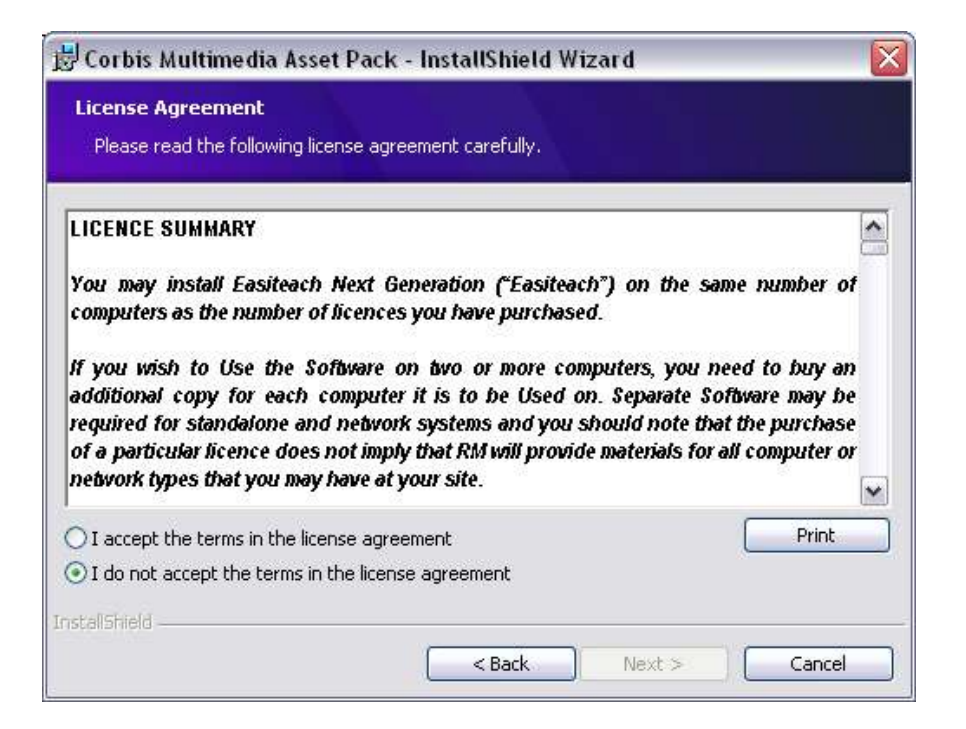

Instalacija programa je spremna (paket multimedijskih izvora Corbis)

• Kliknite Instaliraj za nastavak.

| corors in a come of History                    | r way maximum maxim                                                |
|------------------------------------------------|--------------------------------------------------------------------|
| Ready to Install the Progra                    | im<br>Men veza                                                     |
| The wizard is ready to begin in                | nstallation.                                                       |
| Click Install to begin the instal              | llation.                                                           |
| If you want to review or chan exit the wizard. | nge any of your installation settings, click Back. Click Cancel to |
|                                                |                                                                    |
|                                                |                                                                    |
|                                                |                                                                    |
|                                                |                                                                    |
|                                                |                                                                    |
|                                                |                                                                    |
| u Bella da                                     |                                                                    |
| talbhield                                      |                                                                    |

Čarobnjak InstallShield završio je posao

• Kliknite Završi kao biste završili instalaciju paketa multimedijskih izvora Corbis.

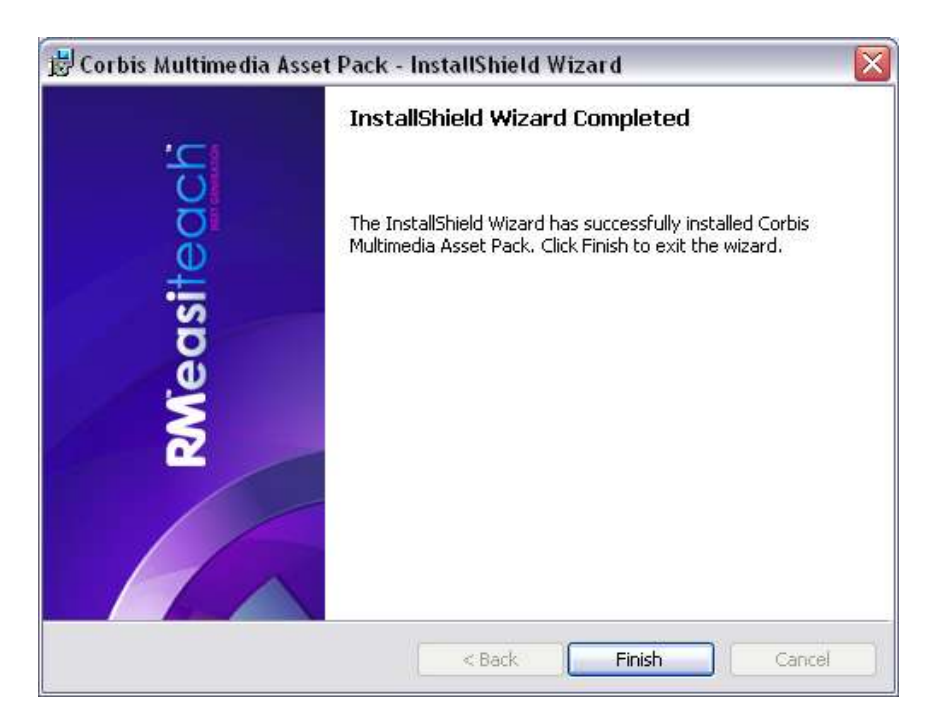

## Instaliranje funkcije teksta za izgovor glasova

Program RM<sup>™</sup> Easiteach<sup>™</sup> Next Generation isporučuje se uz širok raspon glasova za upotrebu uz funkciju teksta za izgovor glasova. Ove glasove instalirat ćete zasebno na temelju uputa iz nastavka.

Dobrodošli u čarobnjak InstallShield programa za instalaciju funkcije tekstova za izgovor glasova

Kliknite Dalje za nastavak ili Otkaži ako instalaciju želite dovršiti kasnije.

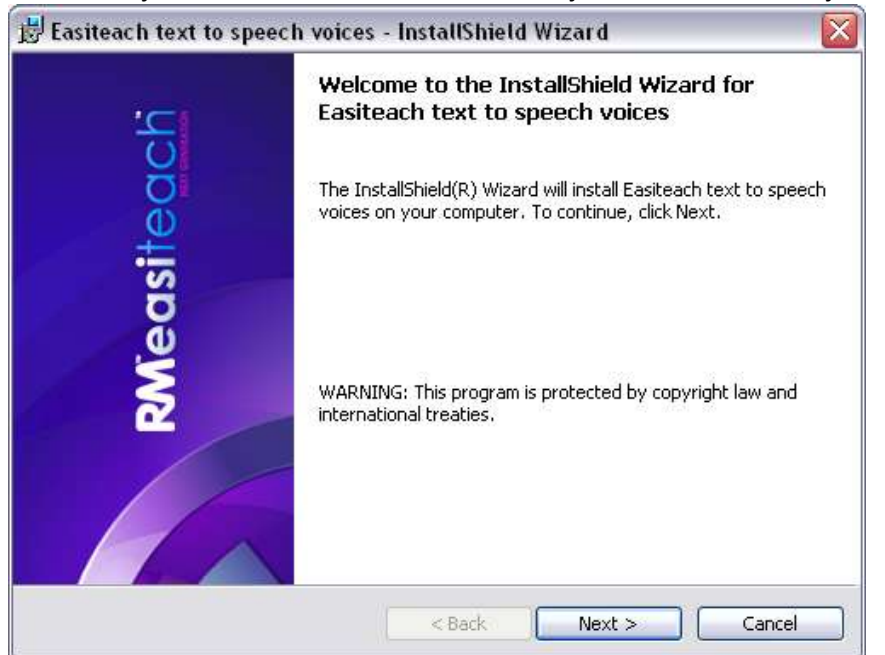

Sporazum o licenci (program za instaliranje funkcije tekstova za izgovor glasova) Pročitajte sažetak licence i odaberite "Prihvaćam uvjete sporazuma o licenci".

| Licence Agreement<br>Please read the following licence agreement carefully.                                                                                                    |                                                                                                    |
|----------------------------------------------------------------------------------------------------|----------------------------------------------------------------------------------------------------|
| LICENCE SUMMARY                                                                                                    |                                                                                                    |
| You may install Easiteach Next Generation ("Easiteach")                                                                                                    | on the same number of                                                                                                    |
| computers as the number of licences you have purchased<br>only install the Software at home if you have purchased 'te<br>although you are able to borrow school computers and us<br>school at home. Similarly, pupils are entitled to take school<br>licensed software at home, but may not install the Software o<br>If you wish to Use the Software on two or more compu                                                                                                    | 1. As a teacher, you may<br>bacher home-use' licences<br>e software licensed to the<br>l computers home and use<br>on their own computers.<br>ters, you need to buy an          |
| computers as the number of licences you have purchased<br>only install the Software at home if you have purchased 'te<br>although you are able to borrow school computers and us<br>school at home. Similarly, pupils are entitled to take school<br>licensed software at home, but may not install the Software of<br>if you wish to Use the Software on two or more compu-<br>additional accept the terms in the licence agreement                                                                                                    | 1. As a teacher, you may<br>bacher home-use' licences<br>e software licensed to the<br>l computers home and use<br>on their own computers.<br>ters, you need to buy an<br>Print |
| computers as the number of licences you have purchased<br>only install the Software at home if you have purchased 'te<br>although you are able to borrow school computers and us<br>school at home. Similarly, pupils are entitled to take school<br>licensed software at home, but may not install the Software of<br>if you wish to Use the Software on two or more compu-<br>additional arms for each computer it is to be fload and<br>of Laccept the terms in the licence agreement<br>I do not accept the terms in the licence agreement | 1. As a teacher, you may<br>bacher home-use' licences<br>e software licensed to the<br>computers home and use<br>on their own computers.<br>ters, you need to buy an<br>print   |

Prilagođena priprema (program za instaliranje funkcije tekstova za izgovor glasova) Prikazat će se prozor Prilagođena postava. Možete odabrati instalaciju 2 glasa.

| Easiteach text to sy<br>Voices | peech voices<br>wfal<br>larcia<br>ia<br>ka<br>chel<br>ire |  | ieature Description<br>his feature requires 512bytes<br>n your hard drive. |
|--------------------------------|-----------------------------------------------------------|--|----------------------------------------------------------------------------|
|--------------------------------|-----------------------------------------------------------|--|----------------------------------------------------------------------------|

- Kliknite gumb pokraj svakog potrebnog jezika i odaberite odgovarajuću opciju.
- Kliknite Dalje za nastavak.

Zapamtite da Opis funkcije prikazuje koliko je na vašem tvrdom disku potrebno mjesta za svaku funkciju.

Instalacija programa je spremna (program za instaliranje funkcije tekstova za izgovor glasova)

• Kliknite Instaliraj za nastavak.

| 뮹 Easiteach text to speech voices - InstallShield Wizard                                                        | $\mathbf{X}$ |
|----------------------------------------------------------------------------------------------------|--------------|
| Ready to Install the Program<br>The wizard is ready to begin installation.                                      |              |
| Click Install to begin the installation.                                                                        |              |
| If you want to review or change any of your installation settings, click Back. Click Cancel to exit the wizard. |              |
| nstall5hield < Back Install Cancel                                                                              |              |

Čarobnjak InstallShield završio je posao

• Kliknite Završi kako biste dovršili instalaciju funkcije tekstova za izgovor glasova.

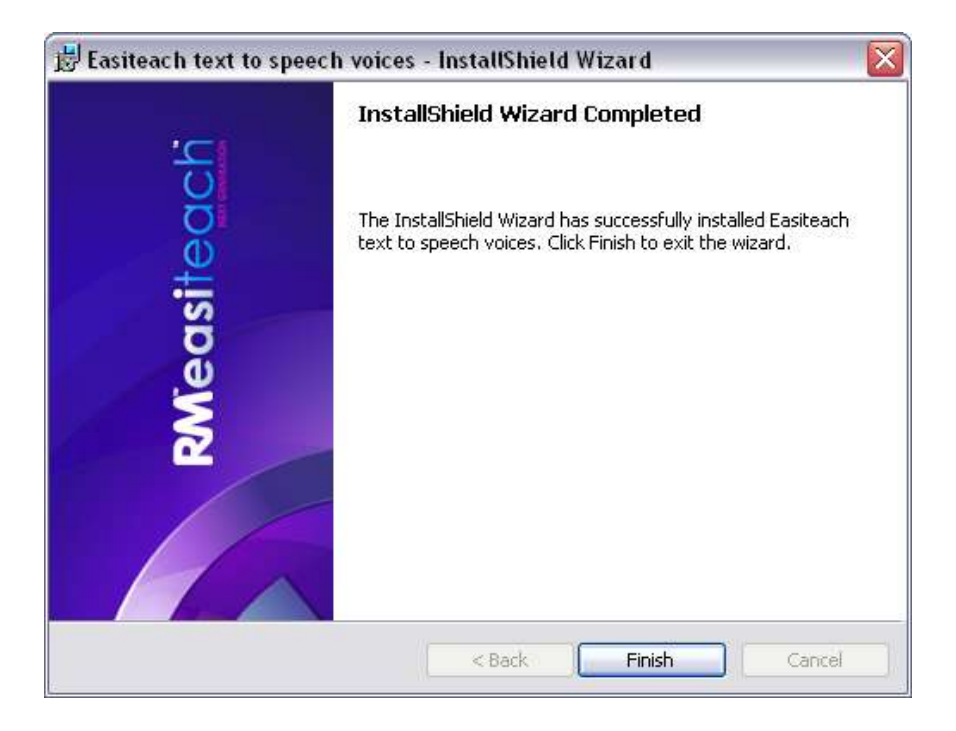

Instalacija je završena. Kliknite U redu.

| Installation complete | ~ |
|-----------------------|---|
| OK                    |   |
|                       |   |

## Ponovo pokrenite

Po dovršetku instalacije, pojavit će se poruka o ponovnom pokretanju računala. Ako se od vas to zatraži, prije ponovnog korištenja Easiteacha iznova pokrenite računalo.

| Installation complete                                    | ~                        |
|----------------------------------------------------------|--------------------------|
| The computer needs to rest<br>Easiteach can be used. Res | art before<br>start now? |
| Yes No                                                   |                          |
|                                                          |                          |
|                                                          |                          |

# Deinstalacija: RM<sup>™</sup> Easiteach<sup>™</sup> Next Generation

Za deinstalaciju aplikacije, kliknite izbornik Start > Upravljačka ploča. Odaberite mogućnost Dodaj ili ukloni programe.

• U prozoru Dodaj ili ukloni programe, označite Easiteach Next Generation. Nakon toga pojavit će se dva gumba, Promijeni i Ukloni.

| 🐻 Add or Re         | move Programs                                                                   |                         |
|---------------------|---------------------------------------------------------------------------------|-------------------------|
| 5                   | Currently installed programs: Show up <u>d</u> ates                             | Sort by: Name           |
| Change or<br>Remove | 😉 Easiteach Next Generation                                                     | Size <u>117.00MB</u> 🔨  |
| Programs            | Click here for support information.                                             | Used <u>frequently</u>  |
|                     |                                                                                 | Last Used On 24/02/2010 |
| Add <u>N</u> ew     | To change this program or remove it from your computer, click Change or Remove. | Change Remove           |

• Kliknite Ukloni. Pojavit će se potvrdna poruka.

| Are you sure you want   | to uninstall Easiteach Next     |
|-------------------------|---------------------------------|
| , as you calle you mark | to an intotall Edokodon nitotik |
| Generation along with   | all its additional content?     |

• Odaberite U redu.

Pojavit će se nekoliko različitih poruka koje potvrđuju da je postupak uklanjanja u tijeku te da je za to potrebno određeno vrijeme. Nakon njegove deinstalacije, Easiteach Next Generation više se neće nalaziti u prozorima Dodaj i ukloni programe. Zapamtite da to može potrajati neko vrijeme, jer je potrebno ukloniti priličnu količinu izvora.

## Tehnički zahtjevi

Minimalni i preporučeni hardver i program za korištenje programa RM<sup>™</sup> Easiteach<sup>™</sup> Next Generation je:

| Minimalni                                                                                                    | Preporučeni                                                                                                    |
|----------------------------------------------------------------------------------------------------|----------------------------------------------------------------------------------------------------|
| Samostojna računala koja koriste<br>Windows® XP SP3 (32 bitni), Windows<br>Vista™ SP2 (32 ili 64 bitni), Windows®<br>7 (32 ili 64 bitni) ili Windows® 8 (32 ili<br>64 bitni) | Samostojna računala koja koriste<br>Windows® 7 (32 ili 64 bitni) ili<br>Windows® 8 (32 ili 64 bitni)                                                                                                    |
| Mac OS 10.6.8, 10.7.2 (Intel)                                                                                                    |                                                                                                    |
| Windows: 1,8GHz+                                                                                                    | Windows: 2,5GHz+                                                                                                    |
| Mac: 2GHz+                                                                                                    | Mac: 3,06 GHz+                                                                                                    |
| Windows: 512MB                                                                                                    | Windows: 1GB                                                                                                    |
| Mac: 2GB                                                                                                    | Mac: 4GB                                                                                                    |
| Windows: 500MB                                                                                                    | Windows: 1GB                                                                                                    |
| Mac: 10GB                                                                                                    | Mac: 10GB                                                                                                    |
| 64 MB                                                                                                    | 256 MB                                                                                                    |
| 1024x768                                                                                                    | 1024x768 ili više                                                                                                    |
|                                                                                                    | MinimalniISamostojna računala koja koristeWindows® XP SP3 (32 bitni), Windows®Vista™ SP2 (32 ili 64 bitni), Windows®7 (32 ili 64 bitni) ili Windows® 8 (32 ili<br>64 bitni)Mac OS 10.6.8, 10.7.2 (Intel)Mac OS 10.6.8, 10.7.2 (Intel)Windows: 1,8GHz+Mac: 2GHz+Windows: 512MBMac: 2GBWindows: 500MBMac: 10GB64 MB1024x768 |

Sljedeći preduvjeti potrebni su za Windows®:

Microsoft<sup>®</sup> .Net Framework 4 profil klijenta Microsoft<sup>®</sup> Visual C++ 2010 za ponovnu distribuciju (10.0.40219.01) Adobe<sup>®</sup> Flash Player v11.2 za preglednike koji nisu Internet Explorer<sup>®</sup> K-Lite codec pack basic (9.1.0) Windows<sup>®</sup> Media Player 11 ili noviji (Windows<sup>®</sup> XP) Windows<sup>®</sup> Media 9 Codec (Windows<sup>®</sup> XP) OGG Video / Audio Codec (Windows<sup>®</sup> XP) Microsoft<sup>®</sup> Windows<sup>®</sup> Image Acquisition Library Automation Layer (Windows<sup>®</sup> XP) Microsoft<sup>®</sup> DirectX 9 (Windows<sup>®</sup> XP)

Sljedeći preduvjeti potrebni su za Mac:

XiphQT(decoders).component v 0.1.9 XiphQT.component v 0.1.9 ffmpeg2theora v 0.27 Adobe<sup>®</sup> Flash Player v 11 Flip4Mac

## Podrška

Ako vam je pri korištenju Easiteacha potrebna podrška, pregledajte ovaj vodič, možda ćete pronaći odgovor na pitanje. Ovom vodiču moguće je pristupiti i iz "e" izbornika odabirom opcije Pomoć. Dodatnu pomoć i tehničku podršku potražite na Easiteach web stranici ili kontaktirajte podršku. Za online pomoć, posjetite <u>www.easiteach.com/support</u>. Na web stranici nalaze se obavijesti na raznim jezicima.

U nekim područjima organizirali smo pomoć u samoj zemlji. Više pojedinosti potražite na <u>www.easiteach.com/support</u>.

Alternativno kontaktirajte tvrtku koja opskrbljuje Easiteach.

Easiteach je trgovački znak tvrtke RM Education Ltd u Velikoj Britaniji.

Copyright © RM Education Ltd 2013. Sva prava pridržana.